## <u>ปล่อย Wi-Fi ได้ง่ายๆ ด้วย Connectify</u>

วิธีหรือโปรแกรมที่ช่วยแชร์อินเทอร์เน็ตจากอีกเครื่องหนึ่งได้ง่ายๆ ไม่ต้องปรับ แต่งตั้งค่าให้ยุ่งยาก

โปรแกรมแชร์อินเทอร์เน็ต Connectify เป็นโปรแกรมที่ช่วงแปลงให้ คอมพิวเตอร์หรือโน้ตบุ้คของคุณสามารถเป็น <u>Router</u> ที่สามารถปล่อยสัญญาณ Wi-Fi ได้ (โดยเครื่องที่ติดตั้งโปรแกรมนี้ต้องสามารถใช้อินเทอร์เน็ตได้นะครับ) และสามารถแชร์ผ่าน สายแลนเพิ่มได้ (ในกรณีเวอร์ชั่นโปร) โดยการติดตั้งและการใช้งานก็ง่ายมากเลยครับ

# วิธีการติดตั้งโปรแกรม Connectify

ขั้นแรก ให้คุณทำการดาวน์โหลดโปรแกรม Connectify เวอร์ชั่นล่าสุดได้ที่ http://www.connectify.me โดยจะมี 2 แบบคือ Lite (ฟรี) กับ Pro (เสียเงิน) นะครับ โดยทั้ง สองแบบจะมีความแตกต่างกันดังนี้ครับ

| Features                                                                                                    | Lite    | Pro |
|----------------------------------------------------------------------------------------------------|---------|-----|
| Software Access Point                                                                                                    |         |     |
| Transform your laptop into a real Wi-Fi hotspot, sharing any available internet connection                                                                       | *       | *   |
| Share Internet from other Wi-Fi Networks                                                                                                    |         |     |
| Re-broadcast the Wi-Fi network you're on, as your own secure Connectify Hotspot using your laptop's Wi-Fi card.                                                  | *       | *   |
| Display Connected Computers/Devices                                                                                                    |         |     |
| Know who and what devices are connected to your Connectify Hotspot at all times.                                                                                 | *       | *   |
| Simple Firewall Controls                                                                                                    |         |     |
| Set internet and local network (LAN) access permissions for each connected device.                                                                               | *       | *   |
| Share Wi-Fi from 3G/4G Networks                                                                                                    |         | 4   |
| Share internet from 3G/4G cards in addition to a wide variety of other USB cards                                                                                 | Limited | 4   |
| Drag and Drop File Transfer                                                                                                    |         |     |
| Easily share files with devices connected to your hotspot as well as other computers on the network running Connectify.                                          | Limited | 1   |
| Service Discovery                                                                                                    |         | 4   |
| Scans at devices on your Connectify Hotspot for available shared folders or drives, web servers, iTunes, and other remote services.                              | Limited | ~   |
| Fully-Customizable SSID                                                                                                    |         |     |
| Name your hotspot whatever you want (Connectify Life requires your hotspot name to start with "Connectify-")                                                     |         | *   |
| Repeater Functionality                                                                                                    |         |     |
| Extend the range of your home or office router using the identical network name and password.                                                                    |         | ~   |
| AutoInternet Selection                                                                                                    |         |     |
| When set to "Automatic," Connectly Pro intelligently chooses which internet connection to share and makes the necessary configuration<br>changes to your hotopot |         | *   |
| Premium Support                                                                                                    |         |     |
| One full year of premium support and upgrades! Receive preferred support and the best possible response time to open tickets.                                    |         | *   |

ถ้าเราต้องการแค่ให้คอมพิวเตอร์ของเราปล่อยแชร์อินเทอร์เน็ตผ่านทาง Wi-Fi ได้ ผม ขอแนะนำให้เลือกแบบ Lite ก็พอครับ ดาวน์โหลดที่นี่ครับ <u>http://www.connectify.me/download-lite/</u>

เมื่อดาวน์โหลดแล้ว เราจะได้ไฟล์ดิดตั้งที่ชื่อว่า ConnectifyInstaller ขนาด 6.2 MB ครับ ให้คุณทำการดับเบิ้ลคลิ้กเพื่อทำการติดตั้งเลยครับ (อ้อ โปรแกรมนี้ใช้ได้บนระบบปฏิบัติ การ Windows 7 ขึ้นไปนะครับ)

เมื่อติดตั้งแล้ว คุณจะเห็นสัญลักษณ์ โปรแกรมได้ทำการติดตั้งเรียบร้อยแล้ว อยู่ตรงมุมล่างขวาของจอนะครับ แสดงว่า

### ใส่ Key

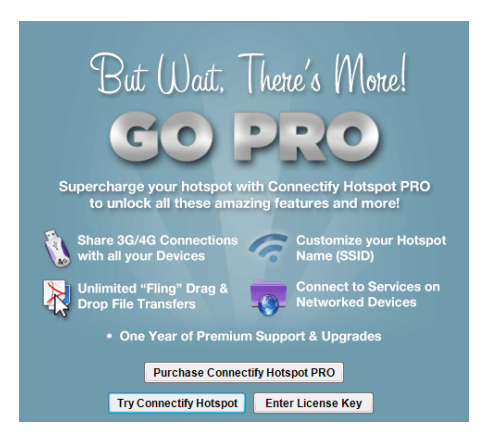

#### Your E-mail : raj@thevirus.com

### Serial Number : F2ALHG-2EPZ5Z-TZ7LAA-VT94Z1-XGSA1C-CANTBK-LXLDVA-6MQWMA-FS69BX-JHV664-XN7HFK-2PZ2LA

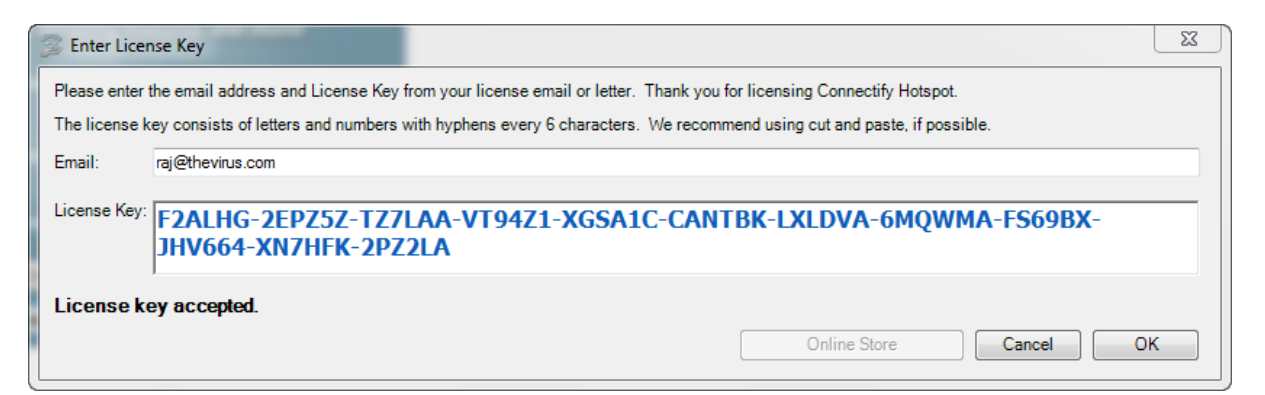

## มันจะเช็คโปรแกรมรุ่นใหม่ ให้กด <u>Ignore</u> ไปเลยครับ คือไม่เอา Version ใหม่

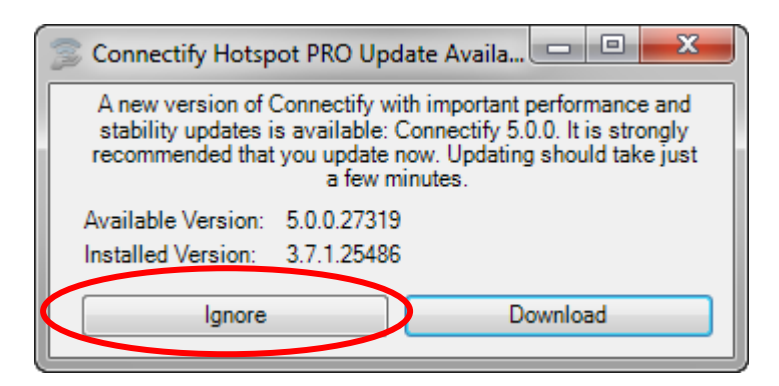

# วิธีการใช้งานโปรแกรม Connectify

ให้คุณคลิ้กที่สัญลักษณ์ <sup>🖤</sup> ที่มุมล่างขวาของจอ จะปรากฎหน้าต่างตามรูปนะครับ ให้คุณดูที่ ละส่วนนะครับ

|                                   | *             |
|-----------------------------------|---------------|
| notspot Name                      | <u> </u>      |
| Connectity-Manacomputers          |               |
| Password                          |               |
|                                   |               |
| nternet to Share                  | Help me pick  |
| wi-Fi 3                           | •             |
| Advanced Settings                 | -             |
| Share Over                        |               |
| 📲 Wi-Fi                           | •             |
| Sharing Mode                      |               |
| Wi-Fi Access Point, Encrypt       | ted (WP 👻 🕌   |
|                                   | Start Hotspot |
| RECENT BLOG POSTS                 |               |
| 10 Reasons to LOVE our Hotspot So | iftware       |

- หมายเลข 1 จะเป็นส่วนของ Hotspot Name ให้คุณทำการตั้งชื่อของ Hotspot ครับ (หรือจะใช้ชื่อเดิมที่โปรแกรมตั้งมาให้ครับ) ผมลองตั้งเป็นชื่อ Connectify-Manacomputers เพื่อเวลาเชื่อมต่อจะได้สังเกตได้ง่ายครับ
- หมายเลข 2 จะเป็นในส่วนของ Password ให้เราตั้งรหัสผ่านเป็นตัวเลขอย่างเดียว หรือตัวเลขผสมตัวอักษรก็ได้ ผมจะตั้งประมาณ 10 ตัวอักษรเพื่อให้คาดเดายากหน่อย ครับ
- หมายเลข 3 เป็นส่วนอง Internet to Share ซึ่งจะเป็นการแชร์อินเทอร์เน็ตแบบ Wi-Fi (ถ้าแบบโปรจะเพิ่มการแชร์แบบสายแลนได้ด้วยครับ)
- หมายเลข 4 เป็นการเปิดปิดระบบ Hotspot ครับ (ถ้าคุณไม่ไปปรับอะไร นอกจาก รหัสผ่าน โปรแกรมจะเปิดระบบนี้โดยอัตโนมัติอยู่แล้วครับ)

เมื่อตั้งค่าและเปิด Hotspot แล้ว ผมได้ทดลองนำโทรศัพท์มือถือของผมที่รับสัญญาณ Wi-Fi ได้มาลองเชื่อมต่อดูครับ จากรูปจะเห็นได้ว่า มือถือของผมมองเห็น Hotspot ของ Connectify แล้วครับ ให้เชื่อมต่อดูครับ

| SCAN                                         | ADD NETWORK |
|----------------------------------------------|-------------|
| dlink<br>Protected network availab           | ole         |
| ICT_Free_Wi-Fi0<br>Protected network availab | 49 🛜        |
| WANGCOME<br>Secured with WPA                 | Î           |
| thinkmonkeys<br>Secured with WPA             | ি           |
| TOT Wi-Fi                                    | ি           |
| Connectify-Man<br>Secured with WPA2          | acompute 🛜  |
| Happyhut2<br>Secured with WPA                | <u></u>     |
| 🔀 Wi-Fi                                      | ON          |
| > Wi-Fi network available                    |             |

เมื่อเชื่อมต่อแล้ว ลองกลับไปดูที่โปรแกรม Connectify โดยคลิ้กที่แทป Clients จะพบว่ามีการ เชื่อมต่อ Hotspot อยู่ 1 นั่นคือมือถือของผมเองครับ

| Connected to my Hotspot (1)                         |    |
|-----------------------------------------------------|----|
| android-99df3c0c95bd<br>Drag files to fling via web | 23 |
| Connectify Peers (0)                                |    |
| Previously Connected (1)                            |    |
|                                                     |    |

เป็นอย่างไรบ้างครับ ผมหวังว่า โปรแกรมนี้จะมีประโยชน์แก่ผู้ที่ต้องการใช้งานอินเทอร์เน็ต หลายเครื่องได้อย่างไม่มากก็น้อยนะครับ